別紙2

# 令和7年度

広島市立広島特別支援学校高等部入学者選考

# インターネット出願システムに係る手引 (志願者)

## 広島市教育委員会

出願手続はインターネット出願システムを用いて行います。この手引を参考に、出願に必要な手続を行ってください。

(手続フロー図)

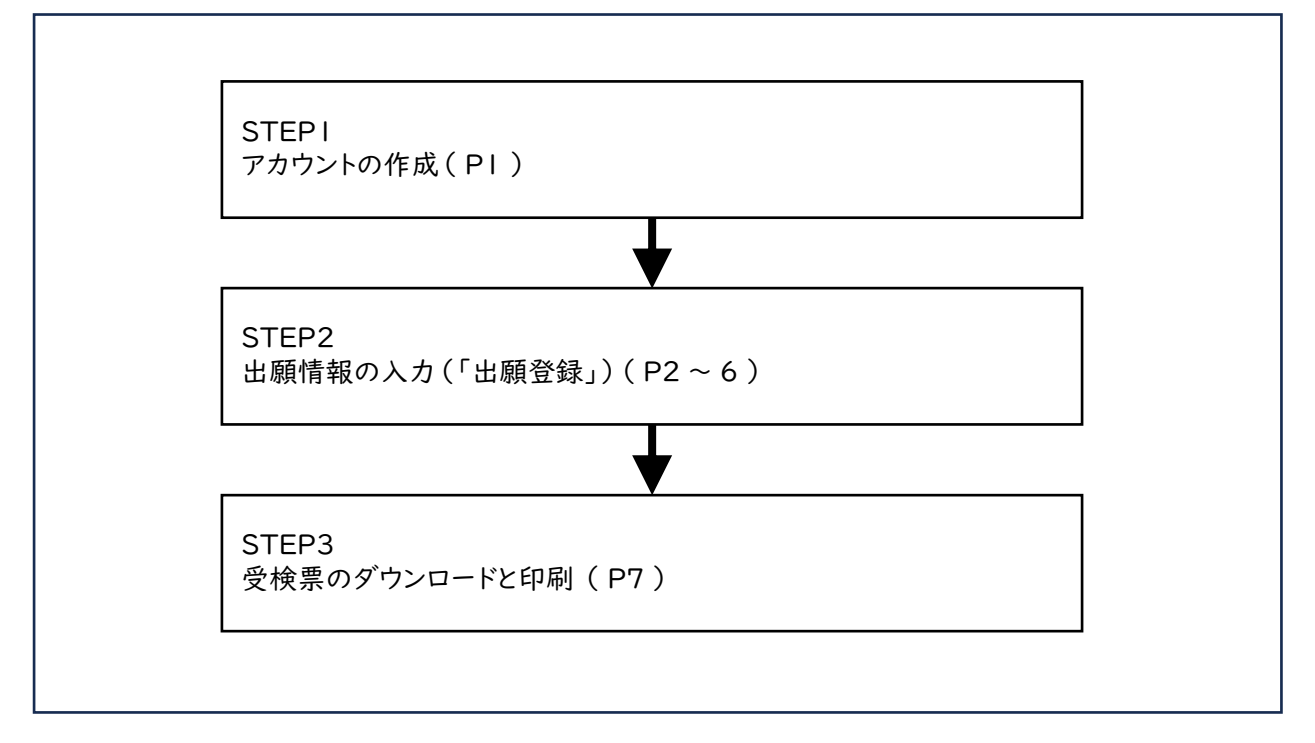

※出身学校、広島市立広島特別支援学校を含む全体の流れ及び各期間については PIOに記載しています。

# 目 次

## 志願者の手続等

| STEPI | アカウントの作成(初回手続時のみ)                         | I |
|-------|-------------------------------------------|---|
| STEP2 | 出願登録 ———————————————————————————————————— | 2 |
| STEP3 | 受検票のダウンロードと印刷                             | 7 |
| STEP4 | 選考結果の確認                                   | 8 |
| (その他) | )令和7年度広島市立広島特別支援学校高等部 出願情報確認用紙 ———        | 9 |

### (参考)出願の流れ

| ヽ学者選考の流れ――――――――――――――――――――― 10 |
|----------------------------------|
|----------------------------------|

パソコンの他、スマートフォンやタブレットからもお手続きいただけます。

《システムに関する操作方法等のお問い合わせ》

株式会社アットシステムサポート窓口

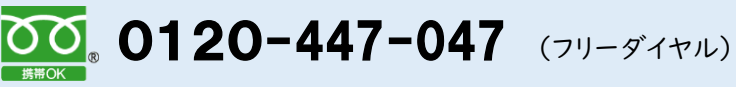

メール ckip-help-hiroshima@atsystem.jp 受付時間 9:00~17:00(土日祝日、1月1日~1月3日を除く) 対応言語 日本語のみ

## STEPI アカウントの作成(初回手続時のみ)

インターネット出願システムに入力及び登録された情報は、志願者及びその保護者の意思に基づいてな されたものとみなします。このため、志願者及び保護者は、そのことをそれぞれ了承の上で手続を行ってく ださい。

次の1-1から1-5の手順により、アカウント(ログインID・パスワード)を作成してください。

1-1 インターネット出願システムの志願者サイトにアクセスします。

バナーは広島市教育委員会特別支援教育課のホームページにも掲載しています。次のいずれか からアクセスしてください。

<<志願者サイトURL・二次元コード>>

https://www.ckip.jp/hiroshima\_ns

《広島市教育委員会特別支援教育課HP検索窓·URL》

令和7年度広島市立広島特別支援学校高等部入学者選考

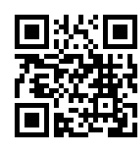

https://www.city.hiroshima.lg.jp/site/education/293689.html

1-2 「はじめてご利用になる方へ」の案内に沿って、空メールを送信します。

志願者サイトの「はじめてご利用になる方へ」の案内に沿って、空メールを送信します。

- ※ 一部の機種で、件名や本文に文字を入れる必要がある場合は任意の文字(「あ」など)を入力 して送信してください。
- ※ 広島市立広島特別支援学校から緊急連絡等が入る場合があります。メールアドレスは入学手続 が終了するまで使用可能なものを登録してください。

受信メールに記載のURLにアクセスします。 1-3

空メールを送信後、手続用のURLが記載されたメールが届きます。URLをタップしてアクセスしてく ださい。

※URLの有効期限は1時間です。有効期限を超過した場合は1-2からやり直してください。

個人情報保護方針を確認し、同意します。 1-4

個人情報保護方針を確認の上、「同意する」を選択します。

1-5 ログインID、パスワードを決定し「登録」を選択します。

ご自身で決めたログインIDとパスワードを入力し、「登録」を選択します。 アカウントの作成完了のメールが届きます。

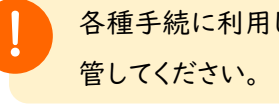

各種手続に利用しますので、ログインIDとパスワードは大切に保

| ſ | •         |  |
|---|-----------|--|
|   | 出願アカウント作成 |  |
|   | ログインID    |  |
|   |           |  |
|   | パスワード     |  |
|   |           |  |
|   | 登録        |  |

 $\bigcirc$ 

STEP1は以上です。続いてSTEP2「出願登録」に進んでください。

インターネット出願システムに、STEPIで作成したアカウント情報でログインし、志願先の選択及び出願 事項の入力を行います。

あらかじめ9ページの「令和7年度 広島市立広島特別支援学校高等部 出願情報確認用紙」 にて入力事項を確認いただけますので、ご利用ください。

#### 2-1 インターネット出願システムにアクセスします。

STEPIが終わったばかりであれば、画面上の「ログイン画面へ」のリンク又はアカウント作成完了 メールにあるURLからインターネット出願システムにアクセスします。 あらためてアクセスする場合は、I-Iを参照してください。

#### 2-2 ログインします。

ログイン入口にログインID、パスワード(1-5で登録したもの)を入力し、「ログイン」を選択します。

#### 2-3 志願先の特別支援学校を指定します。

志願先の特別支援学校を選ぶと、選択可能な学科や選抜種別が表示されますので、志望内容に 合わせて選択していきます。

| ①志願先特別支援学校   | ②第一志望の課程、学科、コース    |
|--------------|--------------------|
| (志願先学校名) 検索  | 公立特別支援学校 普通        |
| 広島市立広島特別支援学校 | 公立特別支援学校 普通【職業コース】 |
| △△特別支援学校     |                    |
| □□特別支援学校     |                    |
| ◇◇特別支援学校     |                    |
|              |                    |

※志願先の特別支援学校名は漢字、ひらがな、カタカナで検索できます。

※出願登録期間の9時から出願できるようになります。

### 2-4 志願者情報を入力します。

画面の案内に沿って、志願者情報を入力します。

| + ·                                                                                                    | 8                                                                                                    |  |
|----------------------------------------------------------------------------------------------------|----------------------------------------------------------------------------------------------------|--|
| 広島                                                                                                    | 1 大郎                                                                                                    |  |
|                                                                                                    |                                                                                                    |  |
| 5名に常用漢字(JIS第1水準、9<br>9 無 ○ 有                                                                                                    | 82水準)以外の漢字の有無                                                                                                    |  |
| きカナ                                                                                                    | 名力ナ                                                                                                    |  |
| ひろしま                                                                                                    | 235                                                                                                    |  |
| ±年月日                                                                                                    |                                                                                                    |  |
| 2010/01/01                                                                                                    |                                                                                                    |  |
| 件所                                                                                                    |                                                                                                    |  |
| 面削として、住民業に基づいて、                                                                                                    | 入力してください.                                                                                                    |  |
| 郵便當号                                                                                                    |                                                                                                    |  |
| ₹ 730 - 8515                                                                                                    |                                                                                                    |  |
|                                                                                                    |                                                                                                    |  |
| 住所(都道府県、市区町村) 101                                                                                                    | 時間からご記入ください                                                                                                    |  |
| 仏皇県広島市中区墓町                                                                                                    |                                                                                                    |  |
| 住所(J目、雷地、号)(例)-丁(<br>                                                                                                    | 目1章1号                                                                                                    |  |
| -181515                                                                                                    |                                                                                                    |  |
| 住所(マンション、アパート、雄                                                                                                    | (第名) (月)00マンション101号至                                                                                                    |  |
| 00822932101号至                                                                                                    |                                                                                                    |  |
| 日中に連絡が取れる番号を入力し                                                                                                    | <b>い</b> てください                                                                                                    |  |
| 日中に連絡が取れる番号を入力し<br>                                                                                                    | ハてください<br>                                                                                                    |  |
| 日中に連絡が取れる番号を入力し<br>                                                                                                    | -てください<br>                                                                                                    |  |
| 日中に連絡が取れる番号を入力し<br>・ ・ ・<br>保護者と日中連絡が取れる電話者<br>・ ・ ・<br>・<br>・<br>・<br>・<br>・<br>・<br>・<br>・<br>・<br>・<br>・<br>・<br>・                                                                                                    | ってください<br>同(上の電話番号と同一でも構いません)<br>たさい<br>り選択してください)                                                                                                |  |
| 日中に連絡が取れる番号を入力し<br>                                                                                                    | /// てください<br>同(上の電話番号と同一でも構いません)<br>ださい<br>り選択してください)<br>予収名                                                                                      |  |
| 日中に連絡が取れる番号を入力し<br>                                                                                                    |                                                                                                    |  |
| 日中に連絡が取れる番号を入力し<br>                                                                                                    | たください<br>同(上の電話番号と同一でも構いません)<br>ださい<br>り選択してください)<br>・ 平校名 ・<br>学校名 ・                                                                             |  |
| 日中に連絡が取れる番号を入力し<br>「 「 「 「 「 「 「 「 「 「 「 「 「 「 「 「 「 「                                                                                                     | <ul> <li>たください</li> <li>号(上の電話番号と同一でも構いません)</li> <li>ださい</li> <li>ジングレマイださい)</li> <li>・</li> <li>デ収名</li> <li>・</li> <li>学校卒業担保認定試験合格者</li> </ul> |  |
| 日中に連続が取れる番号を入力し<br>「 「 「 「 「 「 「 「 「 「 「 「 「 「 「 「 「 「                                                                                                     | バマください<br>同(上の電話番号と同一でも構いません)<br>ださい<br>り選択してください)<br>・ 単校名<br>・<br>単校卒業担保認定試験合格者                                                                 |  |
| 日中に連絡が取れる番号を入力し<br>                                                                                                    | <ul> <li>         ・てください         ・         ・         ・</li></ul>                                                                                  |  |
| 日中に連絡が取れる番号を入力し<br>                                                                                                    |                                                                                                    |  |
| 日中に連絡が取れる番号を入力し<br>                                                                                                    |                                                                                                    |  |
| 日中に連絡が取れる番号を入力し<br>                                                                                                    |                                                                                                    |  |
| 日中に連絡が取れる番号を入力し<br>・ ・ ・ ・ ・ ・ ・ ・ ・ ・ ・ ・ ・ ・ ・ ・ ・ ・                                                                                                     |                                                                                                    |  |
| 日中に連続が取れる番号を入力し       -       保護者と日中連絡が取れる電話       -       保護者と日中連絡が取れる電話       -       一       -       一       -       一       -       -       -       -       -       -       -       -       -       -       -       -       -       -       -       -       -       -       -       -       -       -       -       -       -       -       -       -       -       -       -       -       -       -       -       -       -       -       -       -       -       -       -       -       -       -       -       -       -       -       -       -       -       -       -       - |                                                                                                    |  |
| 日中に連絡が取れる番号を入力し<br>                                                                                                    | <ul> <li>         ・てください         ・         ・         「母(上の電話番号と同一でも構いません)         ・         「母(上の電話番号と同一でも構いません)         ・         「</li></ul>    |  |

住民票に基づいて入力してください。外字 がある場合は入力できないので、常用漢 字に置き換えて入力してください。(外字に ついては合格後に対応します。) ミドルネームがある場合、「名」の欄にス ペースで区切って入力してください。

常用漢字以外の漢字の有無

氏名に外字がある場合は「有」を、ない場 合は「無」を選択してください。

志願者氏名 姓(名)カナ

志願者氏名のフリガナを全角のひらがな又 はカタカナで入力します。 外国籍等で住民票にフリガナの記載がない 場合は、日本語読みでのフリガナを入力して ください。

| 生年月日                                                                                                    |
|----------------------------------------------------------------------------------------------------|
| カレンダーから選択してください。                                                                                                    |
| 志願者現住所                                                                                                    |
| 郵便番号は半角数字で入力してください。郵<br>便番号を入力すると、市区町村まで自動で<br>入力されます。<br>原則として、住民票に基づいて入力してくだ<br>さい。番地等の数字は全角で入力しても半<br>角で入力しても構いません。                                             |
| 日中に連絡が取れる番号                                                                                                    |
| 入力は任意です。ただし、出身学校卒業後5<br>年を超える志願者については、必ず入力して<br>ください。                                                                                                    |
| 保護者と日中連絡が取れる電話番号                                                                                                    |
| 保護者と日中連絡が取れる電話番号を入力<br>します。<br>この項目は任意です。                                                                                                    |
| 出身学校                                                                                                    |
| 志願者が卒業又は在学している学校を選択<br>してください。<br>卒業後5年を超える志願者等は、学校選択<br>をせず、「卒業後5年を超える者・・・」に<br>チェックを入れてください。                                                                     |
| 卒業年                                                                                                    |
| 卒業年月をプルダウンで選択してください。<br>在学している者は「卒業見込み」を、既に卒<br>業している者は「卒業」を選択します。                                                                                                 |
| 組·番号                                                                                                    |
| 卒業年で「卒業見込み」を選択した場合の<br>み、入力が必要です。現在の組(学級)及び<br>出席番号を選択します。組の選択肢は1、2、<br>3・・A、B、C・・と続いています。数字、アルファ<br>ベット以外の組名の場合は「その他」を選択<br>し、「組が一覧で見つからない場合」の入力<br>欄に組名を入力してください |

#### 2-5 保護者情報を入力します。

画面の案内に沿って、保護者情報を入力します。

| 姓                                                                                                    | 名                                          |      |
|----------------------------------------------------------------------------------------------------|--------------------------------------------|------|
| 広島                                                                                                    | 弘                                          |      |
| 性力ナ                                                                                                    | 名力ナ                                        |      |
| ひろしま                                                                                                    | ひろし                                        |      |
| 志願者との続柄                                                                                                    |                                            |      |
| × •                                                                                                    |                                            |      |
| 住所                                                                                                    |                                            |      |
| □志願者と住所が異なる                                                                                                 |                                            |      |
|                                                                                                    |                                            |      |
|                                                                                                    |                                            |      |
|                                                                                                    |                                            |      |
|                                                                                                    |                                            | <br> |
| 2志願者と住所が異なる                                                                                                 |                                            |      |
| 国志服者と住所が異なる<br>保護者件所                                                                                        |                                            |      |
| <ul> <li>2志騒者と住所が異なる</li> <li>         保護者住所<br/>影停番号     </li> </ul>                                       |                                            |      |
| <ul> <li>2志騒者と住所が異なる</li> <li>保護者住所</li> <li>影響番号</li> <li>マー・・・・・・・・・・・・・・・・・・・・・・・・・・・・・・・・・・・・</li></ul> |                                            |      |
| □志聴者と住所が異なる<br>保護者住所<br>■ 原番号<br>〒                                                                          |                                            |      |
| 2 志職者と住所が異なる<br>保護者住所                                                                                       | 明想からご記入ください                                |      |
| 四志聴者と住所が異なる<br>保護者住所<br>影便番号<br>下 ・・・・・・・・・・・・・・・・・・・・・・・・・・・・・・・・・・・・                                      | 明然からごだ入ください                                |      |
| 20志聴者と住所が異なる<br>保護者住所<br>影使番号<br>〒・<br>住所(都道府県、市区町村) 部派<br>住所(丁目、垂地、号) (例)丁1                                | (病血からご記入ください)<br>(1)あ1号                    |      |
| 20志禄者と住所が異なる<br>保護者住所<br>影便番号<br>マ<br>住所(都道府県、市区町村) 部派<br>住所(初道府県、市区町村) 部派<br>住所(丁目、番地、号) (明)-丁1            | 網想からご記入ください<br>印刷1号                        |      |
| (2)志聴者と住所が異なる<br>保護者住所<br>影便番号<br>マ<br>住所(都道府県、市区町村) 部は<br>住所(丁目、番地、号) (部)-TT<br>住所(マション、アパート、通             | 研想からご犯入ください<br>11歳1号<br>物名) (例○○○>ション101号電 |      |

#### 保護者氏名 姓(名)

住民票に基づいて入力してください。外字 がある場合は入力できないので、常用漢 字に置き換えて入力してください。 保護者が施設長である場合、施設長の氏 名を入力してください。施設名等の入力は 不要です。

#### 保護者氏名 姓(名)カナ

保護者氏名のフリガナを全角のひらがな又 はカタカナで入力します。

#### 志願者との続柄

リストから選択してください。「その他」を選択 した場合は、表示される入力欄に入力してく ださい。

#### 保護者現住所

志願者と異なる場合は「志願者と住所が異 なる」にチェックを入れ、郵便番号、住所を 入力してください。原則として、住民票に基 づいて入力してください。 ※「保護者」とは、次のとおりです。

- 志願者が未成年の者については、その親 権者又は未成年後見人とする。
- 志願者が成年の者については、親権者 又は未成年後見人に準ずる者とする。成 年の者における「保護者」は独立の生計 を営む成年の者であること。
- 未成年後見人が法人である場合もある。

#### 2-6 志願先に応じた確認事項を入力、チェックし、「確認画面へ」を選択します。

画面の案内に沿って、出願先に応じた確認事項を入力、チェックします。

| 確認事項                                                                                                    | 教育相談確認                                                              |
|----------------------------------------------------------------------------------------------------|---------------------------------------------------------------------|
| 第二志望<br>選択してください <del>、</del>                                                                                      | 「□ 出願にあたって教育相談を実施済みで<br>ある」にチェックを入れます。                              |
| 教育相談<br>□出願にあたって教育相談を実施済みである                                                                                       | 書類の確認                                                               |
| 書類の提出(特別支援学校向け) □就学区域外出願許可書を提出済又は提出予定である □入学者選抜に関する携行競(様式第15号)を提出済又は提出予定である                                        | 提出済又は提出予定の書類の確認欄を設けて<br>います。<br><u>該当するものがあれば、</u> チェックをしてください。     |
| □入学(併願書(様式第2号)を提出済又は提出予定である<br>※「広島北特別支援学校高等部普通科職業コース」を併願する場合に要入力                                                  | - ※県立特別支援学校の出願システムと共通<br>のシステムを使用しているため、県立特別<br>支援学校の志願者のみチェックを入れる欄 |
| <ul> <li>以下に同意する場合はチェックを入れてください</li> <li>「個人情報保護方針」について同意します。</li> <li>○この申込みは「. 広島市立広島特別支援学校 特別支援学校高等部</li> </ul> | が一部ございます。<br>広島市立広島特別支援学校志願者は、<br>山取消線の欄は <u>チェックを入れない</u> でください。   |
| 特別支援学校 普通科   で間違いありません。<br>戻る 確認画面へ                                                                                | 備考欄                                                                 |
|                                                                                                    | あらかじめ用意されている入力欄以外で何<br>か必要なことがあれば入力してください。                          |
| 第二志望                                                                                                    | 同意欄                                                                 |

併願可能な志望学科、コースのみリストから選択することができます。併願を希望しない場合は選択しないでください。 ※第一志望が職業コースで、普通科を併願する場合は、第二志望を普通科とします。

※第一志望が職業コースで、普通科を併 願しない場合は、第二志望を空欄とします。

※第一志望が普通科の場合は、第二志望 を空欄とします。 「個人情報保護方針への同意」「志願先の 確認」にチェックを入れます。

入力が完了したら、「確認画面へ」を選択し、 確認画面に進みます。

※ 入力エラーがある場合は、確認画面に進まず、該当欄にエラー表示がされます。内容を訂正し、再度「確認画面へ」を選択してください。

#### 2-7 出願内容を確認し、「登録」を選択する。

出願内容確認画面に表示される内容を確認し、修正がある場合には「修正」を選択し、修正します。 内容に誤り等がなければ、「登録」を選択します。 STEPIで登録したメールアドレスに出願受付完了のメールが届きます。

登録後は、出身学校で確認登録(出身学校がシステムで内容を確認し、広島市立広島特別支援 学校へ提出すること)ができるようになります。

広島市立広島特別支援学校が確認登録を行うと、STEP1で登録したメールアドレスに<u>確認登録</u> <u>完了のメール</u>が届きます。

|          | 広島市立広島特別支援学校                                           | 特別支援学校高等部特別支援学校 普通科    |
|----------|--------------------------------------------------------|------------------------|
| 修正す      | 内谷に間違いかなければ、登録ホタンる<br>る場合は、修正ボタンを選択してくださ<br><b>志願者</b> | ☆選択してくたさい。<br>さい。      |
|          | 氏名                                                     | 山田 太郎                  |
|          | 氏名に常用漢字以外の文字                                           | 無                      |
|          | 氏名力ナ                                                   | ヤマダ タロウ                |
| $\frown$ | $\sim\sim\sim$                                         | $\sim\sim\sim\sim\sim$ |
| $\frown$ | $\sim\sim\sim$                                         | $\sim\sim\sim\sim\sim$ |
|          | 備考                                                     |                        |
|          |                                                        |                        |
| 修正       | 登録                                                     |                        |

#### 出願内容を修正する場合

- 入力した内容に修正がある場合、出身学校が確認登録するまでは、マイページから「修正」を選択することで内容を修正することができます。
- 出身学校が確認登録をした後に修正の必要が生じた場合、広島市立広島特別支援学校において出身学校の確認登録を解除する必要があるため、出身学校に申し出てください。

出願内容は印刷して内容を控えておくことも可能です。必要に応じてご利用ください。

- マイページに表示される「志願情報確認票」ボタンから操作ができます。
- 印刷の方法の詳細についてはSTEP3-2「受検票を印刷する。」をご参照ください。

#### 選考料の納付について

広島市立広島特別支援学校高等部入学者選考では、選考料の納付は不要です。

## STEP3 受検票のダウンロードと印刷

広島市立広島特別支援学校で受検番号採番後、マイページから受検票をダウンロードすることができます。 ダウンロードできるようになる期日は、次のとおりです。

| 選考の種類      | ダウンロード開始日時   |
|------------|--------------|
| 普通科        | 1月6日(日) 正年から |
| 普通科(職業コース) |              |

## 3-1 マイページにログインする。

ログイン方法は2-1、2-2と同じです。

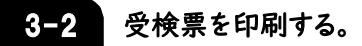

マイページに表示される「受検票」ボタンを選択します。 画面に表示される案内に沿って、「ダウンロードして自宅等で印刷」「コンビニ印刷」のいずれかを 行います。

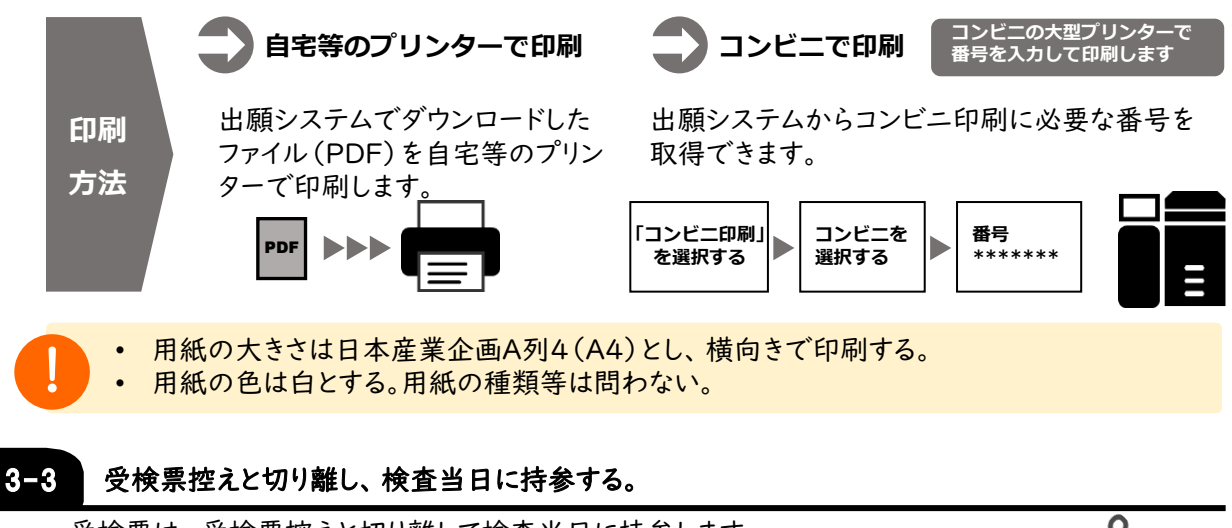

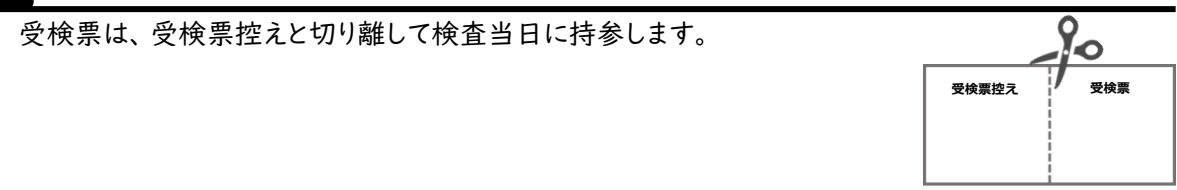

# STEP4 選考結果の確認

選考結果については、令和7年度広島市立広島特別支援学校高等部入学者選考実施要項に示してあるとおりです。

#### 4 選考結果の発表(実施要項より抜粋)

広島市立広島特別支援学校長は、合格者の発表を令和7年2月17日(月)に、次の方法で行います。

- ア 学校敷地内への掲示
- イ 受検者に対して選考結果の通知
- ウ 学校ホームページへの掲載
   特別支援学校ホームページ:http://www.hiroshimayogo.edu.city.hiroshima.jp/

| 合否発表専用サイトに関して                                                        |                                                           |
|----------------------------------------------------------------------|-----------------------------------------------------------|
| 受検票の左側(受検票控え部分)に合て<br>方法による選考結果の発表は行いませ、                             | 否確認方法の案内 (QRコード等) がありますが、 <u>この案内</u><br>ん。               |
| 広島市立広島特別支援学校を受検した<br>ご注意ください。                                        | と者の選考結果の発表は、上記 4 のとおりですので、                                |
|                                                                      | 受検票イメージ                                                   |
| 広島市立広島特別支援 学校 受検票控え                                                  |                                                           |
| 以下の合否発表URLへアクセスして合否を確認してください。<br>合否の確認には、インターネット出願サイトのIDとバスワードが必要です。 | Rms+ 1001                                                 |
| 回致使 合否免表URL<br>Https://pub.ckip.                                     | 広島 太郎<br><sup> </sup>                                     |
| 志願者名 広島 太郎 ログインID インターネットは国サイトの10                                    | 2. 新文為等9日<br>広島市立広島特別支援 学校                                |
| 受検番号 1001 パスワード (ソターも) >> 2001 (1001)                                | (3)(2)(4)(2)(5)(5)(2)(2)(2)(2)(2)(2)(2)(2)(2)(2)(2)(2)(2) |

# (その他)令和7年度広島市立広島特別支援学校高等部 出願情報確認用紙

本用紙は、インターネット出願時の入力項目を事前に記載し、確認するためにご利用ください。 なお、記載内容の詳細は「STEP2 出願登録」を確認ください。

| 志願先学校名 |      |  |
|--------|------|--|
| 学校 コーコ | 第一志望 |  |
|        | 第二志望 |  |

| 志願者名カナ                               |          | 姓カナ:          | 名カナ:     | 常用漢字以外の<br>漢字 |
|--------------------------------------|----------|---------------|----------|---------------|
| 志願者名 ※常用漢字で記載                        |          | 姓:            | 名:       | □無□有          |
| 生年月日                                 |          | 昭和·平成·西暦    年 | . 月 日    |               |
| 出身学校                                 |          |               | 学校       | 組 番           |
| 卒業年月                                 |          | □令和7年3月卒業見ュ   | 込み □年月 2 | 卒業            |
| 現住所<br>※原則として<br>住民票に基づき<br>記載してください | 郵便番号     | ┮             |          |               |
|                                      | 都道府県、市町村 |               |          |               |
|                                      | 町字番地     |               |          |               |
|                                      | 建物名等     |               |          |               |
| 電話番号                                 |          |               |          |               |
| 保護者電話番号                              |          |               |          | _             |
| 保護者名カナ                               |          | 姓カナ:          | 名カナ:     | 続柄            |
| 保護者名                                 |          | 姓:            | 名:       |               |

※保護者の住所が志願者と異なる場合、保護者の住所入力欄がありますので、事前に内容を確認してください。

| 教育相談             | □ 出願にあたって教育相談を実施済みである                                                                                                    |
|------------------|----------------------------------------------------------------------------------------------------|
| 確認事項             | <ul> <li>□ 就学区域外出願許可書を提出済又は提出予定である</li> <li>□ 入学者選抜に関する携行願(様式第15号)を提出済又は提出予定である</li> <li>※実施要項に定める「受検票のほかに持込みができる物品」以外の物品の携行が必要な場合に</li> </ul> |
| ※該当がある<br>場合のみ入力 | <ul> <li> <del>要入力</del> <del>日 入学併願書(様式第2号)を提出済又は提出予定である</del></li></ul>                                                                      |
| 備考欄              |                                                                                                    |

「確認事項」の欄は、<u>該当するものがあれば、</u>チェックをしてください。 ※県立特別支援学校の出願システムと共通のシステムを使用しているため、県立特別支援学校の志願 者のみチェックを入れる欄が一部ございます。広島市立広島特別支援学校志願者は、<u>取消線の欄は</u> <u>チェックを入れない</u>でください。 (参考)出願の流れ

入学者選考の流れ

必ず 行う作業

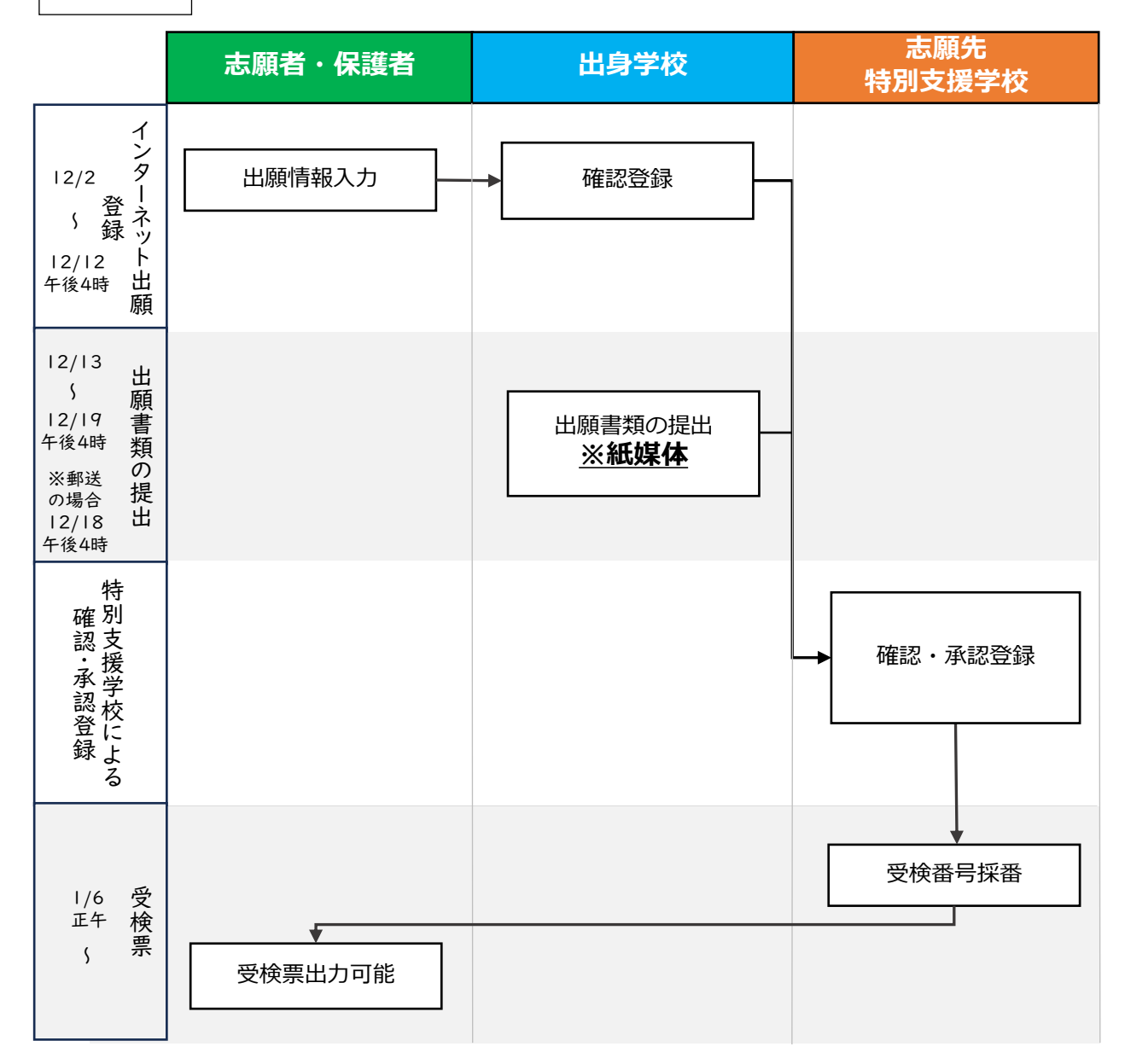

※始期において時刻を指定していない場合は9時